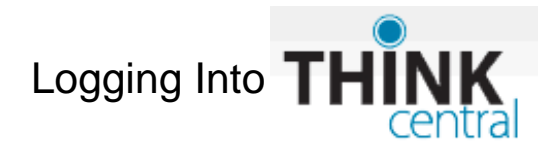

Step One: Choose the following from the drop-down menus

**State:** Florida **District:** Pinellas Co School District, Largo 33770 **School:** Your student's school name

**User name:** 52 plus your student's r2.d2 minus the dot **Example User name:** 52r2d2

**Password:** Use your PCS password (same one you use for FOCUS) **Example Password:** s.xxxxxxx

\* If you are not sure of your students PCS user name and password, please check with your student's school.

| Students,  | Teachers & Administrators                |  |  |
|------------|------------------------------------------|--|--|
| State:     | FLORIDA 🗾                                |  |  |
| District:  | Pinellas Co School District, Largo 33770 |  |  |
| School:    | Select a school                          |  |  |
|            | Remember my information                  |  |  |
| User Name: | Forgot User Name                         |  |  |
| Password:  | Forgot Password                          |  |  |
|            | Log In                                   |  |  |

## <u>Step Two:</u> Click on the Log In button <u>Step Three:</u> Now you are all logged into ThinkCentral

- Clicking on the 'Things to Do' link or image will show you any assignments your student's teacher has posted.
- Clicking on the 'My Library' link or image will show any books assigned to your student.
- Clicking on the 'My Test Scores' will show the results of tests your student may have taken.

You can ask your student's teacher about any of the things to do or test scores posted in ThinkCentral.

| Things to Do<br>Access all assignments, their due dates, and status |                         | My Library             |
|---------------------------------------------------------------------|-------------------------|------------------------|
| P                                                                   | @ 17:16<br>Things to Do | The POWER<br>Of Magnet |
|                                                                     | Read Section 1          | My Test Scores         |
|                                                                     | Math Revision           | Test 1                 |
|                                                                     | 🗢 🗉 Do Quiz             |                        |